Просим ознакомиться с инструкцией по регистрации!

Граждане подают электронную заявку самостоятельно, без участия других! При возникновении вопросов с регистрацией могут обратиться в районные администрации (акимиат) по месту жительства.

Только один из супругов может начать регистрацию.

Если оба начали регистрацию необходимо написать заявление на удаление одного из супругов на почту info@gik.kg

| Внимание!                                                                                                    | × | Вы уже начинали                                   |
|----------------------------------------------------------------------------------------------------|---|---------------------------------------------------|
| 1055. Клиент с таким документом уже есть в базе данных, 77790 - Асанов Асан<br>1025. Клиент с таким ИНН уже есть в базе данных, 77790 - Асанов Асан |   | регистрацию.<br>Необходимо<br>восстановить пароль |
| 0                                                                                                    | к | й нажать кнопку<br>«Войти»                        |

После предоставления согласия на поиск персональных данных, профиль будет подтверждён в течение 3-5 дней, после подтверждения придет СМС. Также можете обратиться в районную администрацию (акимиат) для подтверждения

| Внимание!                                                                          |                                             | × Если в                                                           | выходит такая             |
|------------------------------------------------------------------------------------|---------------------------------------------|--------------------------------------------------------------------|---------------------------|
| 1708. Анкета клиента Асанов Асан не подт<br>рассмотрение, необходимо пройти процед | на ошиб<br>налич<br>личн<br>Должны          | ка, проверьте<br>ие согласий в<br>ом кабинете.<br>1 быть галочки и |                           |
| Галочка ставится автоматом посл                                                    | е использования прилоя                      | ок<br>кения                                                        | дата.                     |
| Balan                                                                              | ce                                          |                                                                    |                           |
| ЛИЧНЫЙ КАБИНЕТ                                                                     |                                             |                                                                    |                           |
| Справочник клиентов Список                                                         | заявок Оплата услуг Вн                      | ы находитесь в профиле клиента                                     | : Асанов Асан             |
| Профиль клиента Семейное поло                                                      | ожение Согласия на поиск парсон             | альных данных Документы клиен                                      | та Заявки клиента Кадастр |
| Печать документов                                                                  |                                             |                                                                    |                           |
|                                                                                    |                                             |                                                                    |                           |
| Согласия на поиск персональ                                                        | оных данных                                 |                                                                    |                           |
|                                                                                    |                                             |                                                                    |                           |
| Согласие получено                                                                  | Тип связи                                   | ИНН                                                                | Дата согласия             |
|                                                                                    | Сам клиент и его<br>несовершеннолетние дети | 20505199012345                                                     | 20.12.2022                |
|                                                                                    | Супруг(а)                                   | 10505199012345                                                     | 21.12.2022                |

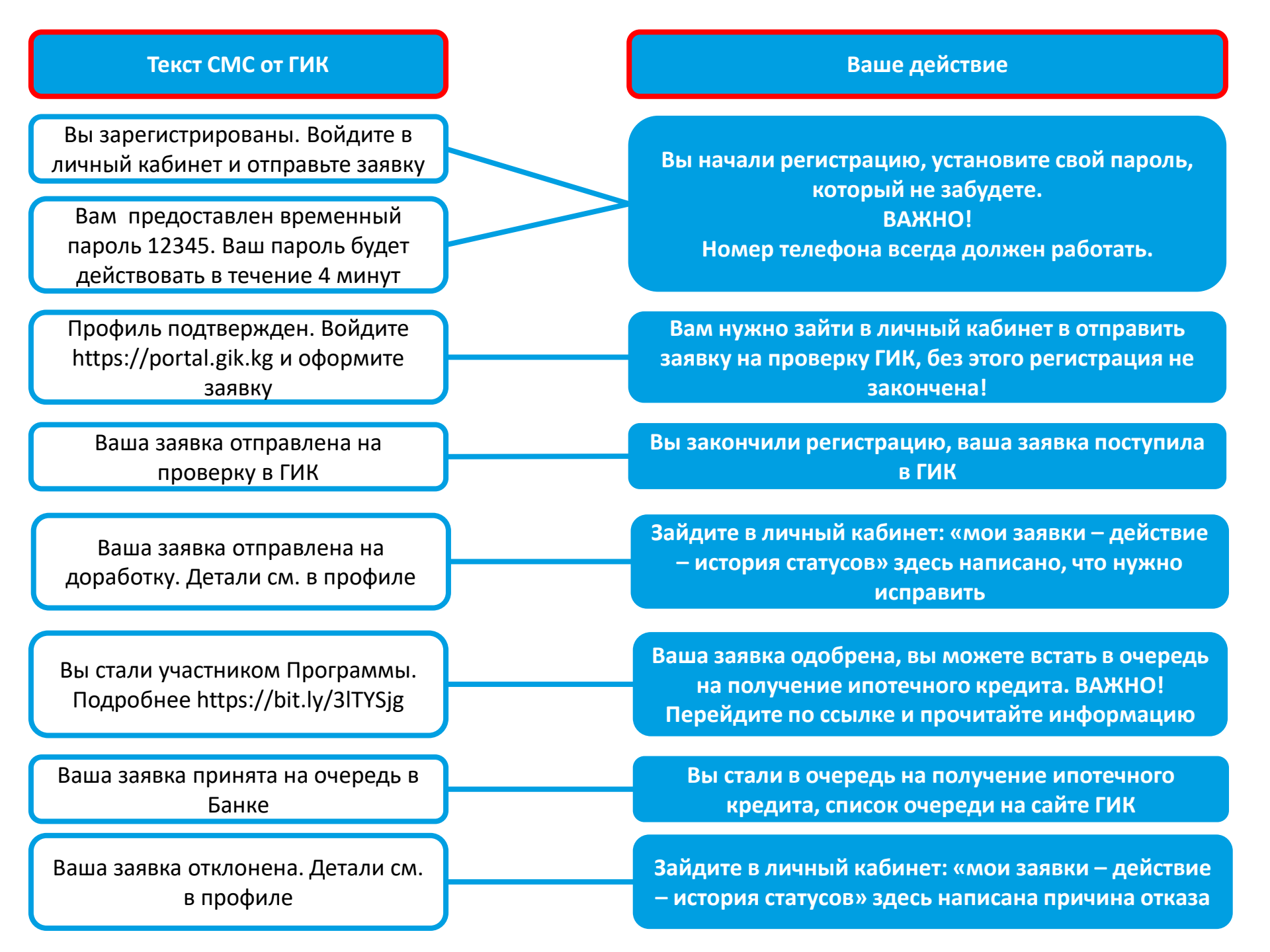

### Виды статусов

| Черновик                                         | • Заявка не завершена, необходимо завершить                                                |
|--------------------------------------------------|--------------------------------------------------------------------------------------------|
| Отправлено на проверку                           | <ul> <li>Заявка завершена, и пришла на<br/>рассмотрение в ГИК</li> </ul>                   |
| Подтверждена и отправлена на<br>рассмотрение ГИК | • Заявка проверяется в ГИКе                                                                |
| Верификация                                      | • Заявка проверяется в ГИКе                                                                |
| Отправлена на доработку                          | <ul> <li>Необходимо дополнить заявку, что-то не<br/>хватает</li> </ul>                     |
| Одобрено/отказано ГИК                            | • Результат рассмотрения                                                                   |
| Аппеляция ГИК                                    | <ul> <li>Если вы не согласны с отказом, можете<br/>подать аппеляцию</li> </ul>             |
| На рассмотрении у Банка                          | <ul> <li>Вы стоите в очереди на получение кредита<br/>(список очереди на сайте)</li> </ul> |

# Просим ознакомиться с инструкцией по регистрации!

| ГОСУДАРСТВЕННАЯ                                           |                                                              | ИНН: 20505199012345                           |
|-----------------------------------------------------------|--------------------------------------------------------------|-----------------------------------------------|
| КОМПАНИЯ                                                  | ВВЕДИТЕ СВОИ ИНН                                             | Асанов                                        |
|                                                           |                                                              | Имя: Асан                                     |
| 🔲 РУС 🗖 КЫР                                               | Нажмите кнопку «Регистрация» - отч                           | ество: Введите отчество (Необязательное поле) |
| Вход в систему для клиентов                               | только при первом входе дата рожи                            | ения: 05.05.1990                              |
| Ввелите ваш ИНН                                           | После регистрации нажимаете                                  | Пол: Мужской                                  |
|                                                           | кнопку «Войти»                                               |                                               |
|                                                           | Типдоку                                                      | иента: ID карта образца 2017 года 🗸 🗸         |
| Введите пароль                                            | Нажмите кнопку «Регистрация» Серия докул                     | иента: ID                                     |
|                                                           | Номер докул                                                  | иента: 123456                                 |
| Забыли пароль                                             | Не помните пароль нажмите дата вы                            | <b>дачи:</b> 10.12.2022                       |
| * При первом входе в систему необходимо сменить временный | «Забыли пароль» 🛛 🖻                                          | ыдан: МКК211011                               |
| Войти Регистрация<br>Блок 2 - Адрес и семейное положение  | Заполните паспортные данные                                  | Сохранить и продолжить                        |
| Место прописки                                            |                                                              |                                               |
| Населенный пункт:                                         | Выберите населенный пункт 👻                                  |                                               |
| Жил массив/село:                                          | Жил массив/село                                              |                                               |
| Микрорайон / улица / проспект / переулок:                 | Микрорайон / улица / проспект / переулок                     |                                               |
|                                                           | Если вы проживаете на улице без названия - поставьте галочку |                                               |
| Дом/Корпус:                                               | Дом/Корпус                                                   |                                               |
| Квартира/Комната:                                         | Квартира/Комната                                             |                                               |

| Іесто фактического проживания                                 |                                                                                                    |                                                                                                    |
|---------------------------------------------------------------|----------------------------------------------------------------------------------------------------|----------------------------------------------------------------------------------------------------|
| Населенный пункт:                                             | БИШКЕК / БИШКЕК ш. / БИШКЕ × ×                                                                                                    |                                                                                                    |
| Жил массив/село:                                              | Кок-Жар                                                                                                    |                                                                                                    |
| Микрорайон / улица / проспект / переулок:                     | Босого                                                                                                    |                                                                                                    |
|                                                               | 🗆 Если вы проживаете на улице без названия - поставьте галочку                                                                                                    | семейное положение заполняются                                                                                                    |
| Дом/Корпус:                                                   | 5                                                                                                    |                                                                                                    |
| Квартира/Комната:                                             | 5                                                                                                    |                                                                                                    |
| Семейное положение:                                           | Женат/Замужем                                                                                                    |                                                                                                    |
|                                                               |                                                                                                    |                                                                                                    |
|                                                               | Сохранить и продолжить                                                                                                    |                                                                                                    |
|                                                               |                                                                                                    |                                                                                                    |
| ок 3 – информация о работе                                    | и контактные данные                                                                                                    | Нажимаете кнопку                                                                                                    |
|                                                               |                                                                                                    | «Зарегистрироваться»                                                                                                    |
| Место работь                                                  | и: Школа №1                                                                                                    |                                                                                                    |
| Мобильный телефо                                              | + +996 (555) 12-34-56                                                                                                    |                                                                                                    |
|                                                               |                                                                                                    | К вам на телефон приходи                                                                                                    |
|                                                               | *На данный номер телефона будут приходить СМС-уведомления                                                                                                    | К вам на телефон приходи<br>временный пароль,                                                                                               |
| Личная электронная почт                                       | *На данный номер телефона будут приходить СМС-уведомления<br>۱: box@bx.kg                                                                                                    | К вам на телефон приходи<br>временный пароль,<br>действующий 4 минуты                                                                       |
| Личная электронная почт                                       | *На данный номер телефона будут приходить СМС-уведомления<br>к box@bx.kg<br>*Если электронная почта не указана, сменить пароль можно будет только ч                                                                                                    | К вам на телефон приходи<br>временный пароль,<br>действующий 4 минуты                                                                       |
| Личная электронная почт                                       | *На данный номер телефона будут приходить СМС-уведомления<br>а: box@bx.kg<br>*Если электронная почта не указана, сменить пароль можно будет только ч                                                                                                    | К вам на телефон приходи<br>временный пароль,<br>действующий 4 минуты<br>С помощью временного                                               |
| Личная электронная почт                                       | *На данный номер телефона будут приходить СМС-уведомления<br>а: box@bx.kg<br>*Если электронная почта не указана, сменить пароль можно будет только ч<br>Содтверждаю согласие принять на себя расходы по оплате                                                                                                    | К вам на телефон приходи<br>временный пароль,<br>действующий 4 минуты<br>С помощью временного<br>пароля вы должны                           |
| Личная электронная почт<br>Предпочитаемый язык для уведомлени | <ul> <li>*На данный номер телефона будут приходить СМС-уведомления</li> <li>а: box@bx.kg</li> <li>*Если электронная почта не указана, сменить пароль можно будет только ч</li> <li>Подтверждаю согласие принять на себя расходы по оплате</li> <li>i: <ul> <li>КЫР</li> <li>РУС</li> </ul> <li>*КЫР</li> </li></ul> | К вам на телефон приходи<br>временный пароль,<br>действующий 4 минуты<br>С помощью временного<br>пароля вы должны<br>установить свой пароль |
| Личная электронная почт<br>Предпочитаемый язык для уведомлени | <ul> <li>*На данный номер телефона будут приходить СМС-уведомления</li> <li>a: box@bx.kg</li> <li>*Если электронная почта не указана, сменить пароль можно будет только ч</li> <li>Подтверждаю согласие принять на себя расходы по оплате</li> <li>i: КЫР </li> </ul>                                               | К вам на телефон приходи<br>временный пароль,<br>действующий 4 минуты<br>С помощью временного<br>пароля вы должны<br>установить свой пароль |

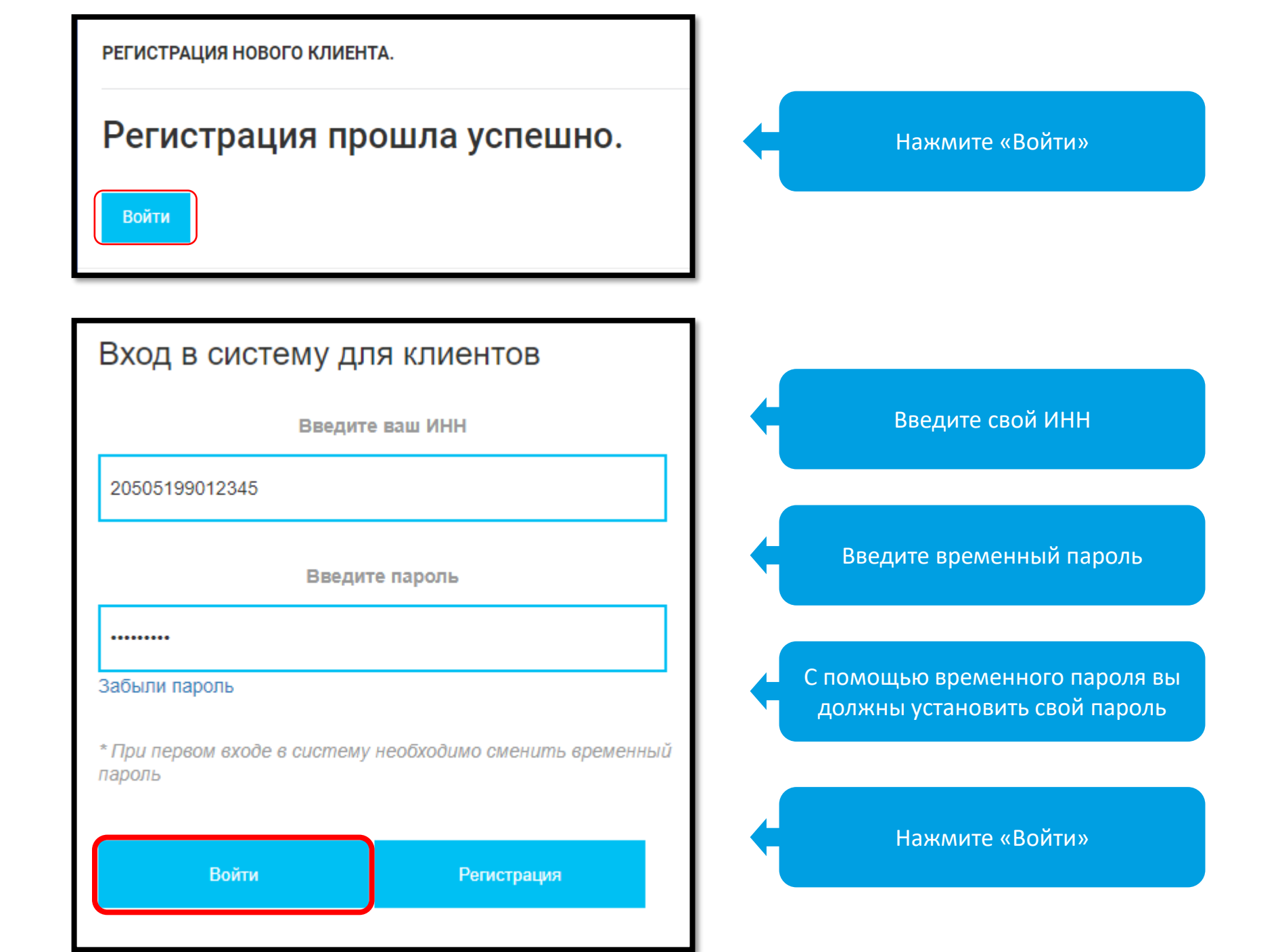

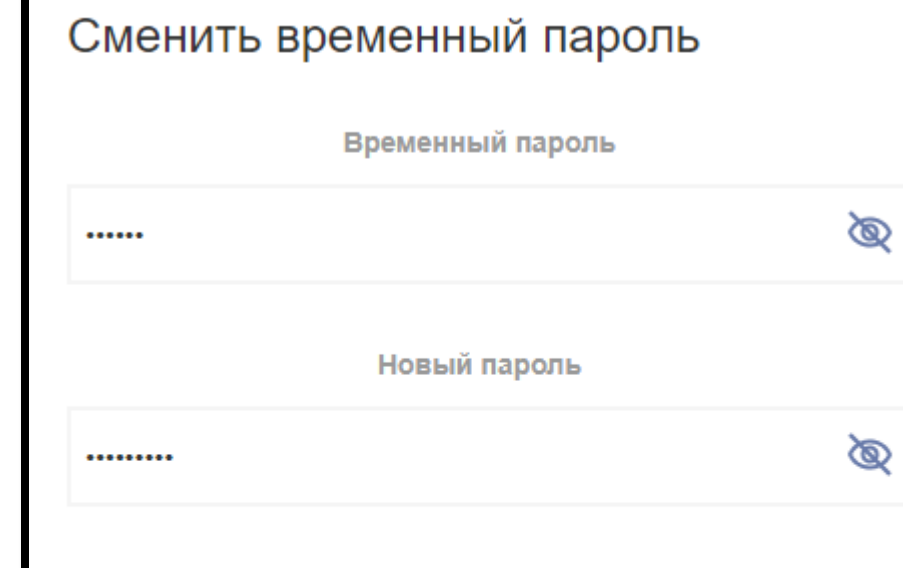

Подтверждение нового пароля

| ••••• | Ø |
|-------|---|
|       |   |

Сменить временный пароль

Введите временный пароль

Установите свой пароль, который не забудете

Пароль должен состоять минимум из 8 символов, это большие и маленькие буквы (А-Z), цифры и специальные символы

Пример пароля: **«123456Ww@»** 

Нажмите «Сменить пароль»

Это ваш профиль

| ГОСУДАРСТВЕННАЯ |                       | добро пожалов | АТЬ                                                                                    | 🔲 РУС 🔲 КЫР 💄 Вы вошли как <b>Асанов Асан 🗸 🕩</b> Выйт |
|-----------------|-----------------------|---------------|----------------------------------------------------------------------------------------|--------------------------------------------------------|
|                 | ИПОТЕЧНАЯ<br>КОМПАНИЯ |               |                                                                                        |                                                        |
| ЛИЧНЫЙ КАБИ     | HET                   |               |                                                                                        |                                                        |
| ИСТОРИЯ СОБЬ    | ытий                  |               |                                                                                        |                                                        |
| ОПЛАТА УСЛУГ    |                       |               | История событий                                                                        |                                                        |
| АНКЕТА ДЛЯ РІ   | ЕКОМЕНДАЦИИ ПРОДУКТА  |               | Показать 10 🗸 записей                                                                  | Поиск:                                                 |
| ПАРТНЕРЫ        |                       |               | Номер Ц∄ Заголовок Ц↑ Сообщение                                                        | ↓† Исполнитель ↓† Дата события ↓†                      |
|                 |                       |               | 1 Регистрация клиента Вы зарегистрированы. Войдите в личный кабинет и отправьте заявку | Сам клиент 2022.12.20 07:17                            |
|                 |                       |               | Записи с 1 до 1 из 1 записей                                                           | Предыдущая 1 Следующая                                 |

### Нажимаем слева «Личный кабинет»

|                    | ГОСУДАРСТВЕННАЯ       | ЛИЧНЫЙ КАБИНЕТ      |               |                                   |                         |                         | РУС 🚺 КІ            | ыР 💄 Вы вошли как <b>Асанов Асан 🗸</b> |
|--------------------|-----------------------|---------------------|---------------|-----------------------------------|-------------------------|-------------------------|---------------------|----------------------------------------|
| ипотечная компания |                       | Профиль клиента Дан | анные о семье | Согласия на поиск персональны     | іх данных Мои документь | м Мои заявки Кадастр    | Социальный Фонд Г   | НС Печать документов                   |
| ЛИЧНЫЙ КАБ         | ИНЕТ                  |                     |               |                                   |                         |                         |                     |                                        |
| ИСТОРИЯ СОБ        | БЫТИЙ                 | Личные данные клиен | ента          |                                   |                         |                         |                     |                                        |
| ОПЛАТА УСЛУ        | л                     | V                   | ИНН: 205051   | 199012345                         | ]                       | Место работы:           | Школа №1            |                                        |
| АНКЕТА ДЛЯ Г       | РЕКОМЕНДАЦИИ ПРОДУКТА | Фами                | илия: Асанов  | В                                 |                         | Телефон:                | +996 (550) 31-92-22 |                                        |
| ПАРТНЕРЫ           |                       |                     | Имя: Асан     |                                   |                         | Электронная почта:      | box@bx.kg           |                                        |
|                    |                       | Отчес               | ество: Введит | те отчество (необязательное поле) |                         |                         | Согласие о возме.   | цении расходов за СМС уведомления      |
|                    |                       | Дата рожде          | о5.05.1       | 1990                              | ]                       | Предпочитаемый язык для | 🔾 КЫР 🔘 РУС         |                                        |
|                    |                       | 1                   | Пол: Мужско   | й                                 |                         | уведомлении.            |                     |                                        |
|                    |                       | Семейное положе     | жение: Женат/ | /Замужем                          |                         |                         |                     |                                        |

## Нажимаем «Изменить информацию о семье» и заполняем паспортные данные супруга (и) и детей до 18 лет

| Профиль клиента  | Данные о семье  | Согласия на поиск персон | нальных данных | Мои документы | Мои заявки | и Кадастр | Социальный Фонд | ГНС | Печать документов |
|------------------|-----------------|--------------------------|----------------|---------------|------------|-----------|-----------------|-----|-------------------|
|                  |                 |                          |                |               |            |           |                 |     |                   |
|                  |                 |                          |                |               |            |           |                 |     |                   |
| ИНН              | Фамилия         |                          | Имя            | Отчество      |            |           | Семейная связь  |     |                   |
| Изменить информа | цию о семье     |                          |                |               |            |           |                 |     |                   |
|                  |                 | * Семейное положение:    | Женат/Замуж    | ем            | ~          |           |                 |     |                   |
|                  | * Наличие не    | совершеннолетних детей:  | Да             |               | ~          |           |                 |     |                   |
|                  | * Количество не | совершеннолетних детей:  | 1              | 2.            |            |           |                 |     |                   |

Нажимаем «Оплата услуг» и оплачиваем, у каждого человека свой реквизит и своя сумма оплаты, в зависимости от состава семьи

# ОПЛАТА УСЛУГ Лицевой счет: 137170 (для оплаты через мобильные кошельки Элсом, Meraneй, Balance.kg, PCK 24, Элкарт Мобайл) К оплате: 78,00 Оплатить картой Платные услуги Платежи и начисления

Необходимо предоставить согласие на поиск персональных данных через приложение Билайна «Balance»

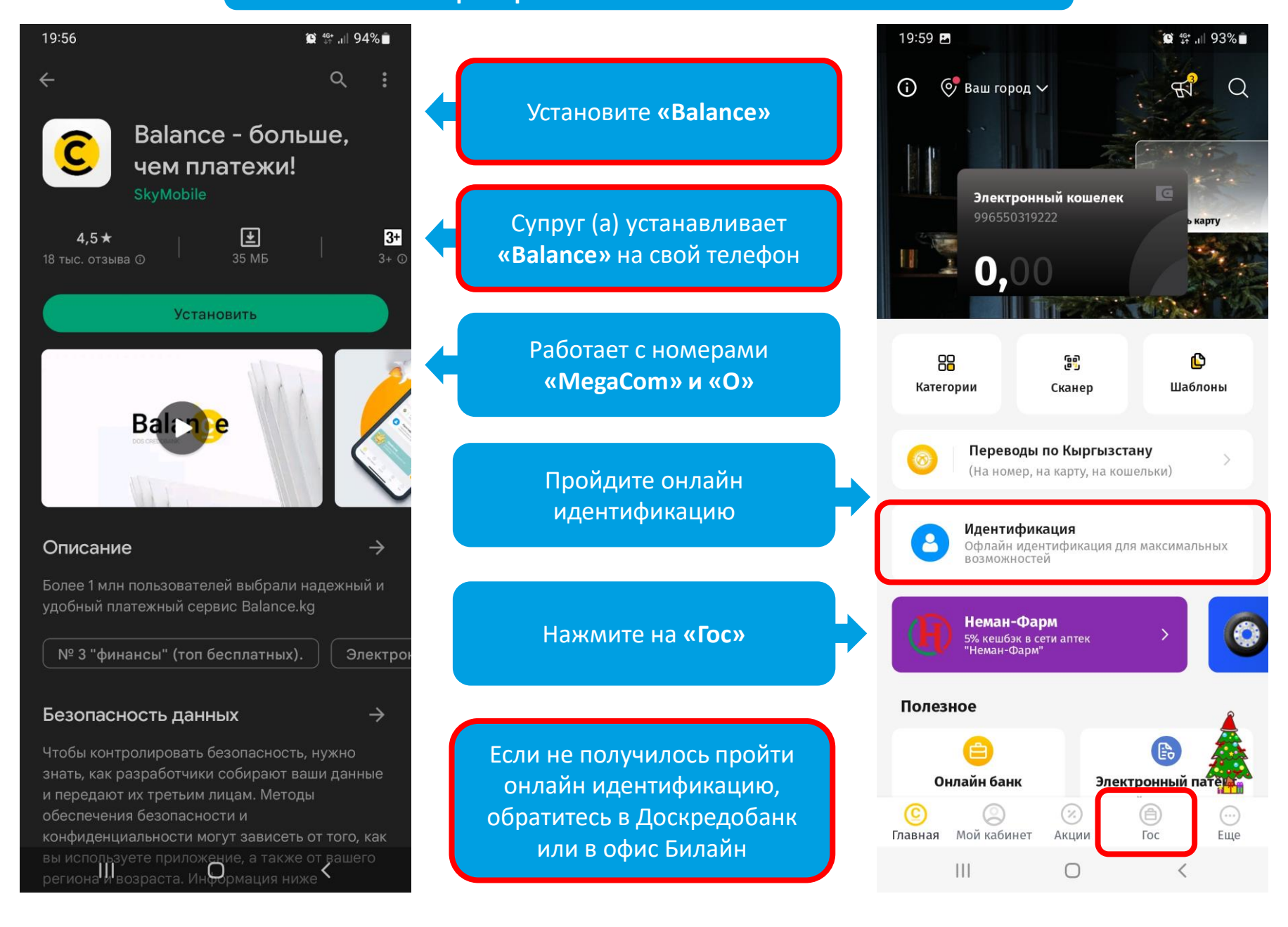

Необходимо предоставить согласие на поиск персональных данных через приложение Билайна «Balance»

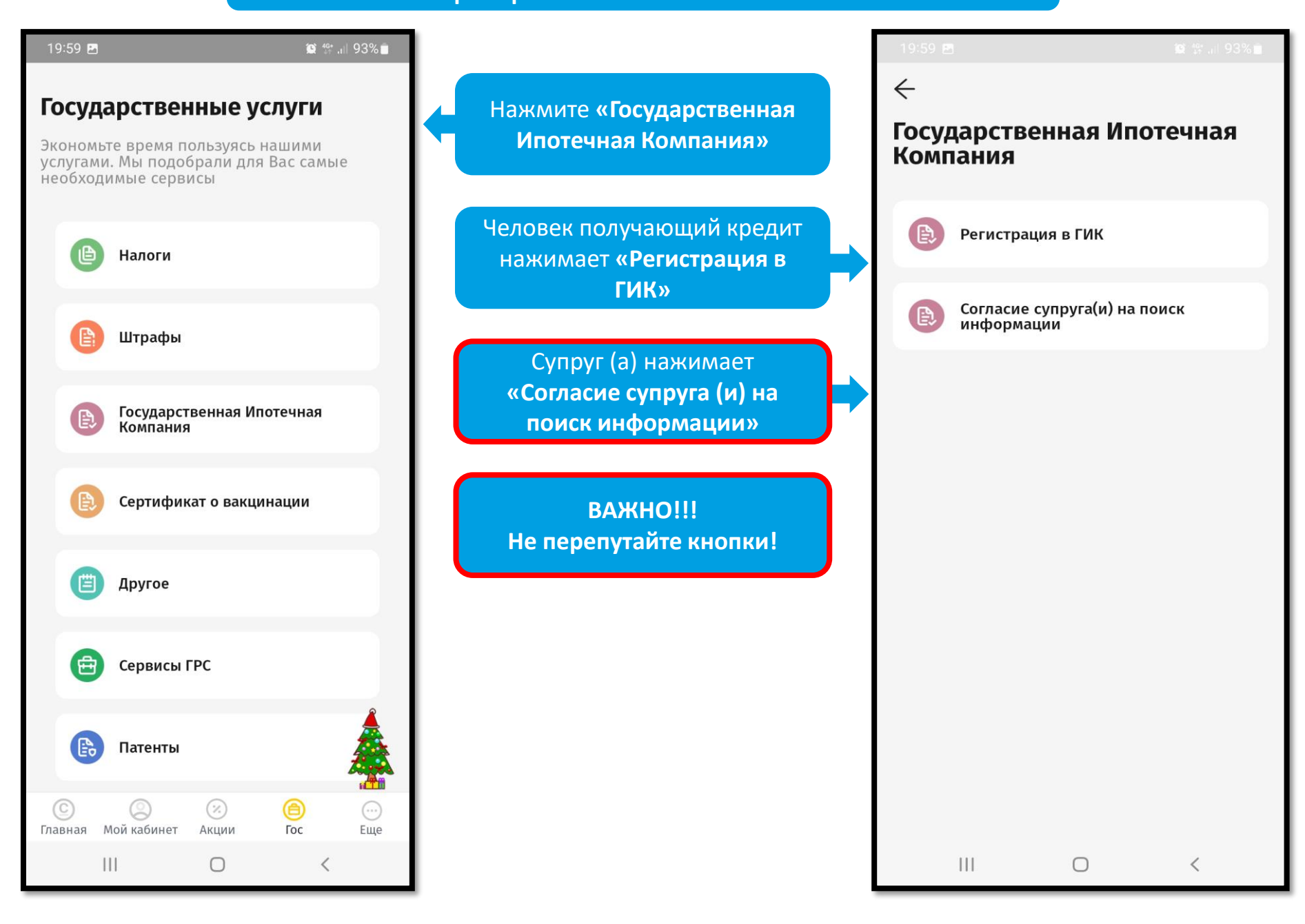

## Необходимо предоставить согласие на поиск персональных данных **через приложение Билайна «Balance»**

| Л | ИЧНЫЙ КАБИНЕТ                                                                                   |                                             |                                  |                            |  |  |  |
|---|-------------------------------------------------------------------------------------------------|---------------------------------------------|----------------------------------|----------------------------|--|--|--|
|   | Справочник клиентов Список                                                                      | заявок Оплата услуг                         | Вы находитесь в профиле клиента  | а: Асанов Асан             |  |  |  |
|   | Профиль клиента Семейное пол                                                                    | ожение Согласия на поиск перс               | сональных данных Документы клиен | нта Заявки клиента Кадастр |  |  |  |
|   | Печать документов                                                                               |                                             |                                  |                            |  |  |  |
|   |                                                                                                 |                                             |                                  |                            |  |  |  |
|   | Согласия на поиск персонал                                                                      | ьных данных                                 |                                  |                            |  |  |  |
|   |                                                                                                 |                                             |                                  |                            |  |  |  |
|   | Согласие получено                                                                               | Тип связи                                   | ИНН                              | Дата согласия              |  |  |  |
|   |                                                                                                 | Сам клиент и его<br>несовершеннолетние дети | 20505199012345                   | 20.12.2022                 |  |  |  |
|   |                                                                                                 | Супруг(а)                                   | 10505199012345                   | 21.12.2022                 |  |  |  |
|   | ВАЖНО!!! Согласие на поиск персональных данных предоставлено<br>когда, появится галочка и дата! |                                             |                                  |                            |  |  |  |

Работники государственных органов и ведомств (ГКНБ, МВД, МЧС, Военные), освобожденных от выплаты налогов и отчислений в Социальный фонд КР, для определения трудового стажа в личном кабинете в разделе «Мои документы» прикрепляют справку о заработной плате за последние 12 месяцев и иные документы, подтверждающие наличие трудовой деятельности

|                                                            |   | ЛИЧНЫЙ КАБИНЕТ                                                                     |
|------------------------------------------------------------|---|------------------------------------------------------------------------------------|
| Нажмите «Мои<br>документы»                                 | • | Профиль клиента Данные о семье Согласия на поиск персональных данных Мои документы |
| Нажмите «Добавить<br>документ»                             | • | Добавить документ<br>Отсутствуют прикрепленные документы                           |
| Нажмите<br>«Выберите файл» и<br>из памяти                  |   | Максимальный размер файла 10 Мб                                                    |
| компьютера или<br>телефона выберите<br>файл                | • | <b>Документ:</b> Выберите файл Файл не выбран                                      |
|                                                            |   | Описание:                                                                          |
| Напишите название<br>документа и<br>нажмите<br>«Сохранить» | • | Сохранить                                                                          |

#### ВАЖНО!!! Создание и заполнение заявки на получение кредита.

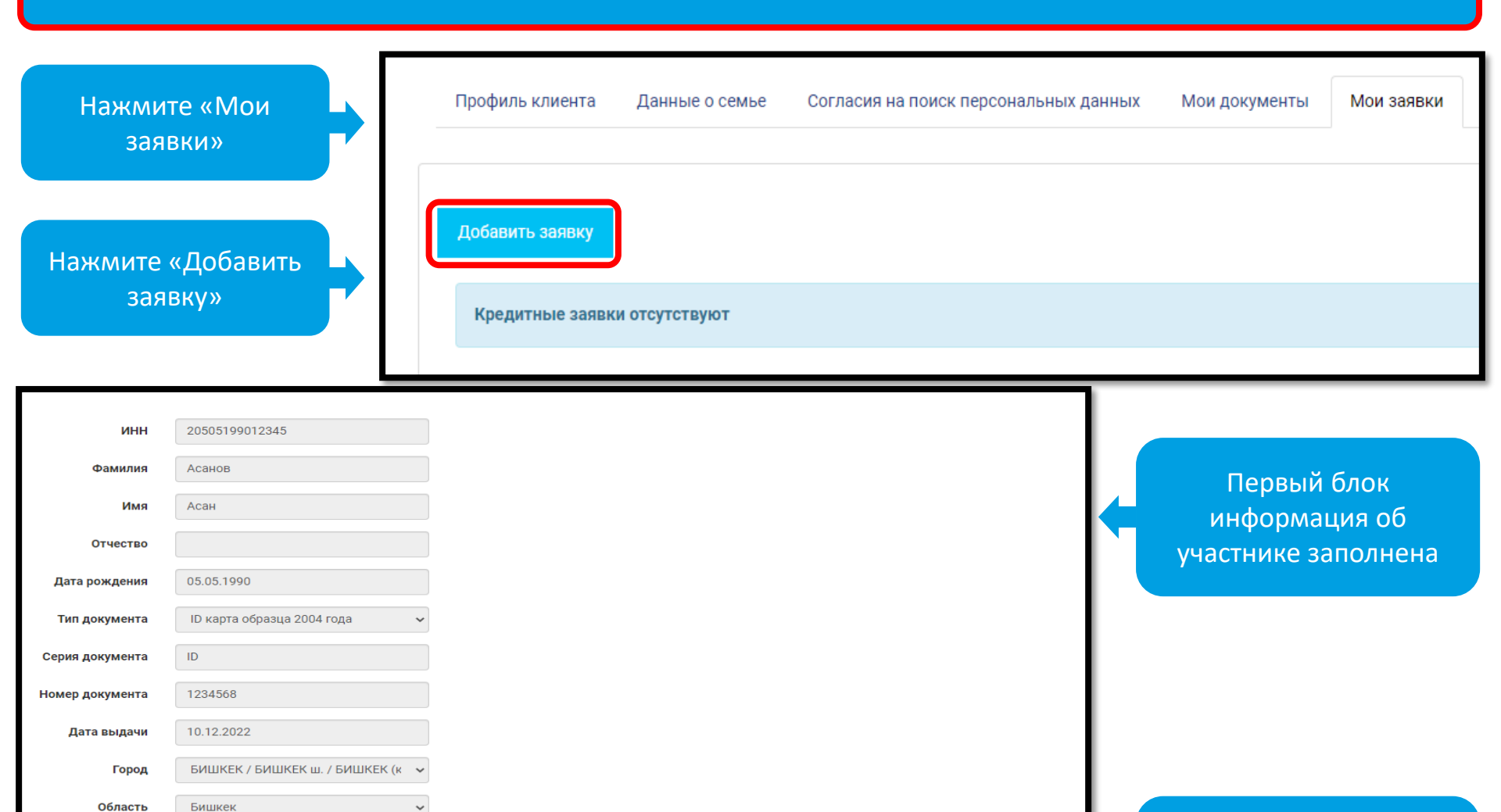

Нажмите на стрелку

вправо

аявки клиента

Район

Улица

Дом

Кок-Жар

Босого

5

| Данные о семье                                                                                          |                  |  |  |  |  |  |
|----------------------------------------------------------------------------------------------------|------------------|--|--|--|--|--|
| Сведения о семье могут быть отредактированы только через вкладку "Семейное положение" в профиле клиента |                  |  |  |  |  |  |
| Семейный статус                                                                                         | Незамужем/Холост |  |  |  |  |  |
| <                                                                                                    | Заявки клиента   |  |  |  |  |  |

Нажмите на стрелку вправо

### ВАЖНО!!! Создание и заполнение заявки на получение кредита.

|                                          | Сведения о работе                         | ]                    |
|------------------------------------------|-------------------------------------------|----------------------|
| Общий ежемесячный семейный доход в сомах | 50000,00                                  |                      |
| Сфера осуществляемой деятельности        |                                           |                      |
| Сфера осуществляемой деятельности        | Бюджетная организация                     |                      |
| Сфера деятельности                       | Образование 🗸                             |                      |
| Тип бюджетной организации                | Школы, ДОО, ВУЗ                           |                      |
| Данные основной работы                   |                                           | Заполните            |
|                                          |                                           | информацию о работе  |
| Наименование работодателя                | Школа №1<br>Поле заполнено самим клиентом | и нажмите на стрелку |
|                                          | Выбрать из справочника                    | вправо               |
| Занимаемая должность                     | Учитель                                   |                      |
| Дата начала работы в этой сфере          | 11.09.2019                                |                      |
| Дата начала работы в текущей организации | 01.12.2022                                |                      |
| Населенный пункт                         | БИШКЕК / БИШКЕК ш. / БИШКЕ × 👻            |                      |
| Улица организации                        | Московская                                |                      |
| Дом организации                          | 1                                         |                      |
| Телефон организации                      | +996 312123456                            |                      |

## Выберите нужный вам кредит, напишите сумму собственного вклада и срок кредита (в месяцах), нажмите на стрелку вправо!

#### ВАЖНО!!! Сумма кредита не меняется, ее можно поменять при получении кредита

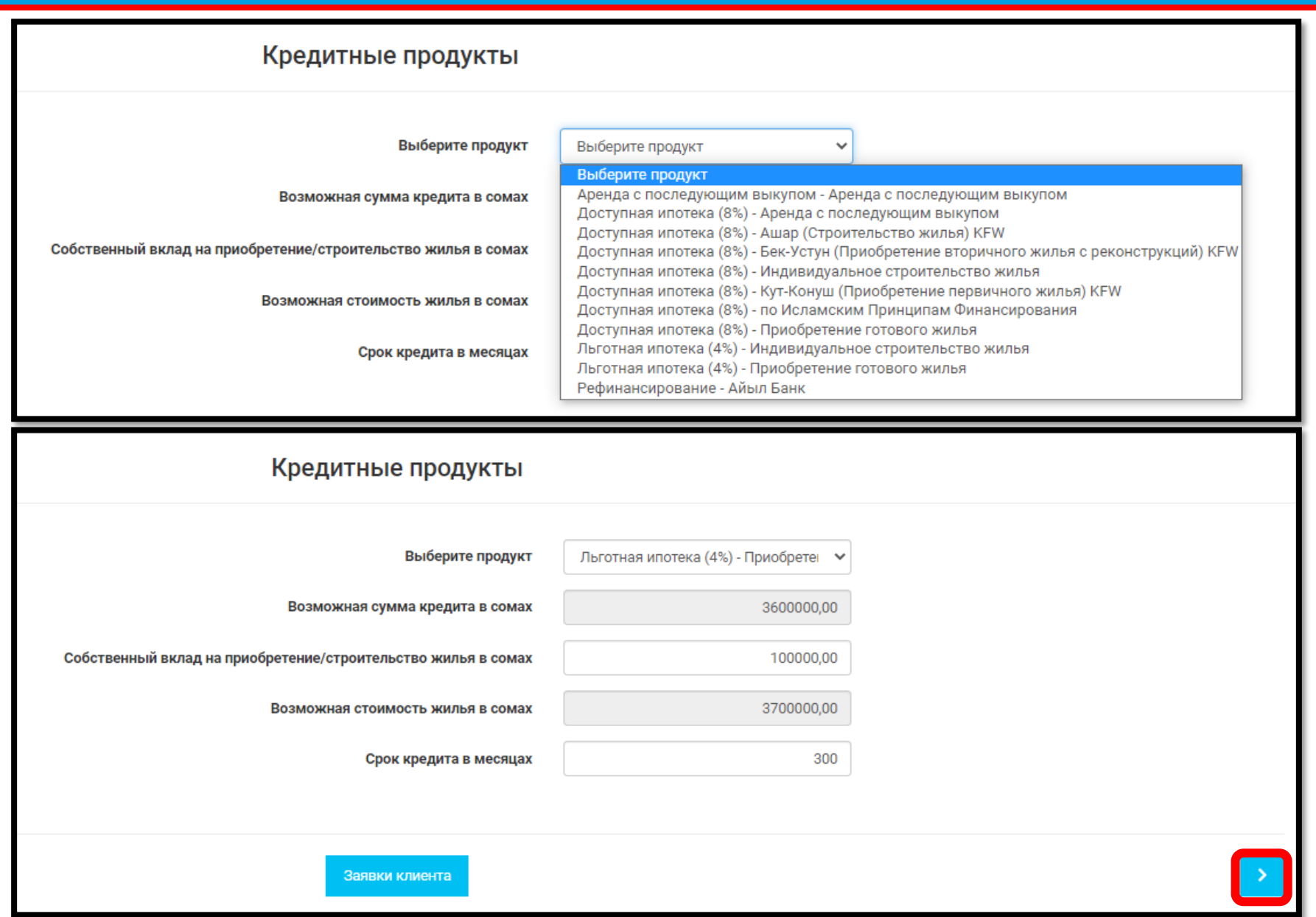

| Подтверждение заявки                                                                                                 |  |  |  |  |  |  |
|----------------------------------------------------------------------------------------------------|--|--|--|--|--|--|
| Подлинность представленных документов и указанных сведений подтверждаю<br>Сохранить и отправить на подтверждение ГИК |  |  |  |  |  |  |
| Заявки клиента                                                                                                    |  |  |  |  |  |  |

#### Статус заявки должен быть «отправлено на проверку»

| Профиль клиента | Семейное положение | Согласия на поиск персональных данных | Документы клиента | Заявки клиента         | Кадастр | Социальный Фонд | ГНС           | Кредитное бюро | Скоринг | Печать до |
|-----------------|--------------------|---------------------------------------|-------------------|------------------------|---------|-----------------|---------------|----------------|---------|-----------|
|                 |                    |                                       |                   |                        |         |                 |               |                |         |           |
| Номер заявки    | и Статус заявки    |                                       | Дата подачи       | Дата изменения статуса |         | c               | Сумма кредита |                |         |           |
| 17105           | Отправле           | на на проверку                        |                   | 04.10.2022             |         | 2               | 2880000,00    | 00             | Дейс    | твия 🔻    |
|                 |                    |                                       |                   |                        |         |                 |               |                |         |           |

ВАЖНО!!! Номер заявки будет указан в списке очереди!

| Номер заявки         Статус заявки         Дата подачи         Дата изменения статуса         Сумма кредита           57807         Черновик         20.12.2022         Зб0000,000         Действия ▼           Изменить статус заявки<br>История статусов         Изменить статус заявки<br>История статусов         Изменить статус заявки                     | Профиль клиента | Данные о семье Согласия на поис | к персональных данных | Мои документы | Мои заявки      | Кадастр | Социальный Фонд ГІ | НС Печать доку | ументов                                                              |
|----------------------------------------------------------------------------------------------------|-----------------|---------------------------------|-----------------------|---------------|-----------------|---------|--------------------|----------------|----------------------------------------------------------------------|
| Номер заявки         Статус заявки         Дата подачи         Дата изменения статуса         Сумма кредита           57807         Черновик         20.12.2022         Зб0000,000         Действия ▼           Изменить статус заявки<br>История статусов         Изменить статус заявки<br>История статусов         Изменить статус заявки<br>История статусов |                 |                                 |                       |               |                 |         |                    |                |                                                                      |
| Номер заявки         Статус заявки         Дата подачи         Дата изменения статуса         Сумма кредита           57807         Черновик         20.12.022         Збо000,000         Действия ч           Изменить статус заявки<br>История статусов         Изменить статус заявки<br>История статусов         Изменить статус заявки<br>История статусов  |                 |                                 |                       |               |                 |         |                    |                |                                                                      |
| 57807 Черновик 20.12.202 360000,000 Действия ▼<br>Изменить<br>Изменить статус заявки<br>История статусов                                                                                                    | Номер заявки    | Статус заявки                   | Дата подачи           | Дата и        | зменения статус | а       | Сумма              | кредита        |                                                                      |
|                                                                                                    | 57807           | Черновик                        |                       | 20.12.2       | 2022            |         | 360000             | 10,000         | Действия ▼<br>Изменить<br>Изменить статус заявки<br>История статусов |

Нажмите на кнопку «Действие», появятся три кнопки:

- 1. «Изменить» вы можете изменять данные заявки;
- 2. «Изменить статус заявки» вы можете изменить статус заявки, например, если стоят статусы «Черновик» или «Отправлено на доработку», вы можете поменять на «Отправлено не проверку»
- 3. «История статусов» здесь информация от ГИК, причина отказа и другая информация.

- 1. Заявка будет рассматриваться только при статусе «Отправлена на проверку» срок рассмотрения заявки, в зависимости от количества поступивших заявок до 3 месяцев
- 2. В очередь на получение кредита можно встать после статуса «Одобрено ГИК»